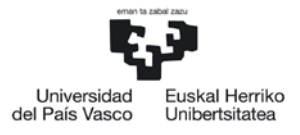

IKASLEEN ETA ENPLEGAGARRITASUNAREN ARLOKO ERREKTOREORDETZA PRAKTIKEN ETA ENPLEGAGARRITASUNAREN ZUZENDARITZA

> VICERRECTORADO DE ESTUDIANTES Y EMPLEABILIDAD DIRECCIÓN DE PRÁCTICAS Y EMPLEABILIDAD

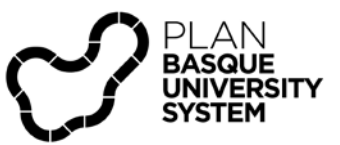

# Becas de Transición del Mundo Educativo al Laboral

## Guía para empresas

Servicio de Prácticas de la UPV/EHU 18/02/2020

| 1. | ACC           | CESO AL APLICATIVO DE GESTIÓN DE PRÁCTICAS                                                              | 2      |
|----|---------------|----------------------------------------------------------------------------------------------------|--------|
|    | 1.1.          | Acceso directo a Gestion de Gaur (link)                                                                 | 2      |
|    | 1.2.          | Si la empresa NO está registrada                                                                        | 2      |
|    | 1.3.<br>deber | Solicitud de acceso al Centro donde se desea ofertar la práctica (las empresa<br>n estar dadas de alta) | s<br>3 |
| 2. | POS           | SIBLES PERIODOS DE PRÁCTICAS                                                                            | 4      |
| 3. | NÚI           | MERO DE BECAS SEGÚN NÚMERO DE TRABAJADORAS/ES                                                           | 4      |
| 4. | CO            | MUNICACIÓN CON LA PERSONA RESPONSABLE DE PRÁCTICAS DEL CENTRO                                           | )4     |
| 5. | ACC           | CESO A GAUR PARA REGISTRAR LA OFERTA DE PRÁCTICAS                                                       | 5      |

El objetivo de esta Guía es describir las formas en que la empresa puede acceder al sistema para la incorporación de una oferta de prácticas de tres meses consecutivos de duración en el marco de una Beca de Transición del Mundo Educativo al Laboral.

## 1. ACCESO AL APLICATIVO DE GESTIÓN DE PRÁCTICAS

Para operar como empresa en el sistema de gestión de la Universidad es necesario registrarse en GAUR a través de la Web.

## 1.1. Acceso directo a Gestion de Gaur (link)

| Centro                                                               | Contacto                                                                                                    | Gestiona<br>Practicum          | Practicum<br>desde web                                                                                                    | Praktiges<br>desde web                                                                                                    | Ofertas de<br>empleo<br>desde web                                                                                                    | C F<br>V                                                                                                    |
|----------------------------------------------------------------------|----------------------------------------------------------------------------------------------------|--------------------------------|----------------------------------------------------------------------------------------------------|----------------------------------------------------------------------------------------------------|----------------------------------------------------------------------------------------------------|----------------------------------------------------------------------------------------------------|
| Aula de la Experiencia de Alava                                      |                                                                                                    | No                             | No                                                                                                    | No                                                                                                    | No                                                                                                    | N A                                                                                                    |
| Escuela Universitaria de Estudios Empresariales de Vitoria-Gasteiz   |                                                                                                    | No                             | No                                                                                                    | Si                                                                                                    | Si                                                                                                    | S                                                                                                    |
| Escuela Universitaria de Ingeniería de Vitoria-Gasteiz               |                                                                                                    | No                             | No                                                                                                    | No                                                                                                    | No                                                                                                    | S                                                                                                    |
| Escuela Universitaria de Magisterio de Vitoria-Gasteiz               |                                                                                                    | Si                             | Si                                                                                                    | No                                                                                                    | No                                                                                                    | S                                                                                                    |
| Escuela Universitaria de Trabajo Social de Vitoria-Gasteiz           |                                                                                                    | Si                             | No                                                                                                    | No                                                                                                    | No                                                                                                    | S                                                                                                    |
| Facultad de Ciencias de la Actividad Física y del Deporte            |                                                                                                    | Si                             | No                                                                                                    | No                                                                                                    | No                                                                                                    | S                                                                                                    |
| Facultad de Farmacia                                                 |                                                                                                    | Si                             | No                                                                                                    | No                                                                                                    | No                                                                                                    | S                                                                                                    |
| Facultad de Letras                                                   |                                                                                                    | No                             | No                                                                                                    | Si                                                                                                    | Si                                                                                                    | S                                                                                                    |
| Unidad Delegada de la F. de CC. Económicas y Empresariales en Vi     |                                                                                                    | No                             | No                                                                                                    | Si                                                                                                    | No                                                                                                    | N                                                                                                    |
| Unidad Docente de la F. de Medicina y Odontologia en Vitoria-Gasteiz |                                                                                                    | No                             | No                                                                                                    | No                                                                                                    | No                                                                                                    | N                                                                                                    |
| Aula de la Experiencia de Bizkaia                                    |                                                                                                    | No                             | No                                                                                                    | No                                                                                                    | No                                                                                                    | N                                                                                                    |
| Escuela Técnica Superior de Ingeniería de Bilbao                     |                                                                                                    | No                             | No                                                                                                    | No                                                                                                    | Si                                                                                                    | N                                                                                                    |
| Escuela Técnica Superior de Náutica y Máquinas Navales               |                                                                                                    | Si                             | No                                                                                                    | No                                                                                                    | No                                                                                                    | N                                                                                                    |
| Escuela Universitaria de Enfermería de Leioa                         |                                                                                                    | Si                             | No                                                                                                    | No                                                                                                    | No                                                                                                    | N                                                                                                    |
| Escuela Universitaria de Estudios Empresariales de Bilbao            |                                                                                                    | Si                             | No                                                                                                    | Si                                                                                                    | Si                                                                                                    | N                                                                                                    |
| Escuela Universitaria de Ingeniería Técnica Industrial de Bilbao     |                                                                                                    | No                             | No                                                                                                    | No                                                                                                    | No                                                                                                    | N                                                                                                    |
| Escuela Universitaria de Ingeniería Técnica de Minas y de Obras Pú   |                                                                                                    | No                             | No                                                                                                    | No                                                                                                    | Si                                                                                                    | N                                                                                                    |
| Escuela Universitaria de Magisterio de Bilbao                        |                                                                                                    | Si                             | Si                                                                                                    | No                                                                                                    | No                                                                                                    | S                                                                                                    |
| Escuela Universitaria de Relaciones Laborales                        | lh.praktikak@ehu.es                                                                                                    | No                             | No                                                                                                    | Si                                                                                                    | No                                                                                                    | S                                                                                                    |
| Facultad de Bellas Artes                                             |                                                                                                    | No                             | No                                                                                                    | Si                                                                                                    | Si                                                                                                    | S                                                                                                    |
| Facultad de Ciencia y Tecnología                                     | saecyt@ehu.es                                                                                                    | Si                             | No                                                                                                    | Si                                                                                                    | No                                                                                                    | S                                                                                                    |
| Facultad de Ciencias Económicas y Empresariales                      | gestor.practicas.fcee@e                                                                                                    | No                             | No                                                                                                    | Si                                                                                                    | No                                                                                                    | Ν ~                                                                                                    |
|                                                                      |                                                                                                    |                                |                                                                                                    |                                                                                                    |                                                                                                    | >                                                                                                    |
|                                                                      | Γ                                                                                                    | Registrar                      | Nueva Empres                                                                                                    | ia A                                                                                                    | cceso G.A.U.R                                                                                                    |                                                                                                    |
|                                                                      | ula de la Experiencia de Alava<br>iscuela Universitaria de Estudios Empresariales de Vitoria-Gasteiz<br>iscuela Universitaria de Magisterio de Vitoria-Gasteiz<br>iscuela Universitaria de Trabajo Social de Vitoria-Gasteiz<br>acultad de Ciencias de la Actividad Física y del Deporte<br>acultad de Farmacia<br>acultad de Letras<br>Inidad Dolegada de la F. de CC. Económicas y Empresariales en Vi<br>nidad Dolente de la F. de Medicina y Odontologia en Vitoria-Gasteiz<br>ula de la Experiencia de Bizkaia<br>iscuela Técnica Superior de Ingeniería de Bilbao<br>iscuela Técnica Superior de Nútica y Máquinas Navales<br>iscuela Técnica Superior de Nútica y Máquinas Navales<br>iscuela Universitaria de Enfermería de Leioa<br>iscuela Universitaria de Enfermería de Leioa<br>iscuela Universitaria de Ingeniería Técnica Industrial de Bilbao<br>iscuela Universitaria de Ingeniería Técnica Industrial de Bilbao<br>iscuela Universitaria de Relaciones Laborales<br>acultad de Bellas Artes<br>acultad de Ciencia y Tecnología<br>acultad de Ciencia Seconómicas y Empresariales | ula de la Experiencia de Alava | Mula de la Experiencia de Alava         No           iscuela Universitaria de Estudios Empresariales de Vitoria-Gasteiz         No           iscuela Universitaria de Ingeniería de Vitoria-Gasteiz         No           iscuela Universitaria de Ingeniería de Vitoria-Gasteiz         Si           iscuela Universitaria de Trabajo Social de Vitoria-Gasteiz         Si           acultad de Ciencias de la Actividad Física y del Deporte         Si           acultad de Farmacia         Si           acultad de Letras         No           Inidad Dolegada de la F. de CC. Económicas y Empresariales en Vi         No           Inidad Delegada de Biz, de Medicina y Odontologia en Vitoria-Gasteiz         No           scuela Técnica Superior de Ingeniería de Bilbao         No           scuela Técnica Superior de Ingeniería de Bilbao         Si           iscuela Universitaria de Enfermería de Leioa         Si           iscuela Universitaria de Ingeniería Técnica Industrial de Bilbao         No           iscuela Universitaria de Ingeniería Técnica Industrial de Bilbao         No           iscuela Universitaria de Relaciones Laborales         Si           iscuela Universitaria de Relaciones Laborales         No           iscuela Universitaria de Relaciones Laborales         No           iscuela Universitaria de Relaciones Laborales         No           acul | Practicum         Deside web           uila de la Experiencia de Alava         No         No           iscuela Universitaria de Estudios Empresariales de Vitoria-Gasteiz         No         No           iscuela Universitaria de Ingeniería de Vitoria-Gasteiz         Si         Si           iscuela Universitaria de Ingeniería de Vitoria-Gasteiz         Si         Si           iscuela Universitaria de Ingeniería de Vitoria-Gasteiz         Si         No           iscuela Universitaria de Trabajo Social de Vitoria-Gasteiz         Si         No           acultad de Ciencias de la Actividad Física y del Deporte         Si         No           acultad de Letras         No         No         No           Inidad Dolegada de la F. de CC. Económicas y Empresariales en Vi         No         No           Inidad Dolegada de la F. de Medicina y Odontologia en Vitoria-Gasteiz         No         No           Nolad Docente de la F. f. de Medicina y Odontologia en Vitoria-Gasteiz         No         No           No         No         No         No         No           scuela Técnica Superior de Ingeniería de Bilbao         No         No         No           iscuela Universitaria de Estudios Empresariales de Bilbao         Si         No         No           iscuela Universitaria de Ingeniería Técnica Industrial de Bilbao | Practicum         desde web         desde web           uila de la Experiencia de Alava         No         No         No         No           iscuela Universitaria de Estudios Empresariales de Vitoria-Gasteiz         No         No         No         No           iscuela Universitaria de Ingeniería de Vitoria-Gasteiz         Si         Si         Si         No         No           iscuela Universitaria de Trabajo Social de Vitoria-Gasteiz         Si         No         No         No           acultad de Farbajo Social de Vitoria-Gasteiz         Si         No         No         No           acultad de Farbajo Social de Vitoria-Gasteiz         Si         No         No         No           acultad de Farbajo Social de Vitoria-Gasteiz         Si         No         No         No           acultad de Letras         No         No         No         No         No           Inidad Dolegada de la F. de CC. Económicas y Empresariales en Vi         No         No         No         No           Inidad Dolegada de la Experiencia de Bibao         No         No         No         No         No           Scuela Técnica Superior de Ingeniería de Bibao         Si         No         No         No         No           Scuela Universitaria de Engeniera Técnica I | Practicum         Deside web         deside web         deside w |

## 1.2. Si la empresa NO está registrada.

Para registrarse como nueva empresa pulsar el botón "Registrar Nueva Empresa" que abrirá la pantalla siguiente en la que se introducirá el NIF de la empresa para continuar.

| Registro de nueva empresa |                                                   |
|---------------------------|---------------------------------------------------|
|                           | Introduzca el NIF de la empresa y pulse Continuar |
|                           | * NIF:                                            |
|                           | Continuar Volver                                  |
|                           |                                                   |

En el caso de que exista algún registro con ese NIF porque ya se han realizado ofertas en los módulos de GAUR se abrirá una pantalla con los registros existentes. Si hubiera más de un registro habrá que elegir el que corresponde con la persona de contacto e email de la sucursal o sección de la empresa y entrar en ese registro con las flechas que hay al lado del NIF.

Si previamente no se han gestionado ofertas de prácticas con la UPV/EHU, no habrá ningún registro y habrá que introducir los datos para dar de alta a la empresa y Guardar Página 2 de 8

| Universidad<br>del País Vasco Uniber | Hearing<br>Station             | Servicios a empresas |
|--------------------------------------|--------------------------------|----------------------|
|                                      |                                | Salir                |
| Pantalla para                        | a dar de alta la nueva empresa |                      |
|                                      |                                |                      |
| * NIF:                               |                                |                      |
| * Razón social:                      |                                |                      |
| * Caráct.:                           | ×                              |                      |
| * Nombre:                            |                                |                      |
| * Sector:                            |                                |                      |
| País:                                | España                         |                      |
| * Tipo vía:                          |                                |                      |
| * Dirección:                         |                                |                      |
| * Número:                            |                                |                      |
| * Código postal:                     |                                |                      |
| * Persona contacto:                  |                                |                      |
| Cargo:                               |                                |                      |
| * Teléfono contacto:                 |                                |                      |
| * Email contacto:                    |                                |                      |
| Url:                                 |                                |                      |
|                                      |                                | Guardar Volver       |

## 1.3. Solicitud de acceso al Centro donde se desea ofertar la práctica (las empresas deben estar dadas de alta).

Una vez que la empresa que no estaba registrada haya completado los datos de alta de empresa y los haya guardado o en el caso de que previamente la empresa ya estuviera registrada y haya accedido al registro correspondiente (persona de contacto adecuada...), se abrirá la pantalla de solicitud de acceso a centros, en el listado buscar el "Campus" y el "Centro" (Facultad/Escuela) al que se quiere acceder para ofertar la práctica, y después marcar el cuadro de la columna de acceso 📝 y hacer Clic en el botón de "Solicitar acceso" que se habrá activado al marcar la casilla.

| Solici   | itud de acceso a centros                                        |                                  |                           |       |
|----------|-----------------------------------------------------------------|----------------------------------|---------------------------|-------|
|          |                                                                 |                                  |                           |       |
| Campus   | Centro Con                                                      | ontacto                          | Acceso                    |       |
| Bizkaia  | 363 Escuela de Ingeniería de Bilbao                             |                                  |                           | ~     |
| Bizkaia  | 320 Facultad de Bellas Artes                                    |                                  |                           |       |
| Bizkaia  | 310 Facultad de Ciencia y Tecnología sae                        | ecyt@ehu.es                      |                           |       |
| Bizkaia  | 323 Facultad de Ciencias Sociales y de la Comunicación          |                                  |                           |       |
| Bizkaia  | 324 Facultad de Derecho. Sección Bizkaia                        |                                  |                           |       |
| Bizkaia  | 321 Facultad de Economía y Empresa ges                          | estor.practicas.fcee@ehu.es      |                           |       |
| Bizkaia  | 351 Facultad de Economía y Empresa. Sección Elcano              |                                  |                           | ]     |
| Bizkaia  | 352 Facultad de Medicina y Enfermería                           |                                  |                           |       |
| Bizkaia  | 327 Facultad de Medicina y Enfermería                           |                                  |                           |       |
| Bizkaia  | 356 Facultad de Relaciones Laborales y Trabajo Social Ih.p      | .praktikak@ehu.es                |                           | 1     |
| Gipuzkoa | 263 Escuela de Ingeniería de Gipuzkoa cen                       | ntrodecarreras.ep-ss@ehu.eus     |                           | 1     |
| Gipuzkoa | 264 Escuela de Ingeniería de Gipuzkoa. Sección Eibar            |                                  |                           | ]     |
| Gipuzkoa | 240 Escuela Técnica Superior de Arquitectura dag                | iget.zuzendari-idaz@ehu.eus      |                           | 1     |
| Gipuzkoa | 224 Facultad de Derecho                                         |                                  |                           | 1     |
| Gipuzkoa | 251 Facultad de Economía y Empresa. Sección Gipuzkoa bide       | delan@ehu.es                     |                           | 1     |
| Gipuzkoa | 230 Facultad de Educación, Filosofía y Antropología             |                                  |                           | 1     |
| Gipuzkoa | 254 Facultad de Educación, Filosofía y Antropología             |                                  |                           | 1     |
| Gipuzkoa | 226 Facultad de Informática vice                                | cedecano.inves-relexternas.fi-ss |                           | 1     |
| Gipuzkoa | 252 Facultad de Medicina y Enfermería. Sección Gipuzkoa         |                                  |                           | 1     |
| Gipuzkoa | 231 Facultad de Psicología                                      |                                  |                           | 1     |
| Gipuzkoa | 215 Facultad de Química                                         |                                  |                           |       |
| Gipuzkoa | 916 Negociado de becas de Transición Educativa al Mundo Laboral |                                  |                           | ~     |
|          |                                                                 |                                  | Solicitar Acceso Volver I | nicio |
|          |                                                                 |                                  |                           |       |
|          |                                                                 |                                  | UPV/EHU - v.2             | 2.0.0 |

El centro correspondiente validará el acceso y el sistema remitirá un e-mail con los datos de Usuaria/o y Contraseña para acceder a la plataforma GAUR y poder realizar las ofertas, (ver ACCESO A GAUR PARA REGISTRAR LA OFERTA DE PRÁCTICAS. punto 5).

## 2. POSIBLES PERIODOS DE PRÁCTICAS

En el curso actual **2019/20** habrá tres periodos de prácticas. La oferta se podrá grabar a partir del 5 de marzo y deberá grabarse en el Centro (Facultad/Escuela) que corresponda a la titulación que interese. Los periodos son los siguientes:

- 01/04/2020 a 30/06/2020
- 01/05/2020 a 31/07/2020
- 01/06/2020 a 31/08/2020

Existe además otro periodo que se podrá realizar en el curso académico siguiente **2020/21**:

#### - 01/10/2020 a 31/12/2020

Previa a la grabación de una oferta en este periodo es obligatoria la consulta con el centro de la titulación que interese.

## 3. NÚMERO DE BECAS SEGÚN NÚMERO DE TRABAJADORAS/ES

Se puede consultar el número de becarias/os que se pueden solicitar según la tabla.

| Número de trabajadoras/es en la empresa | Número máximo de becarias/os en total<br>entre todas las Facultades y Escuelas |
|-----------------------------------------|--------------------------------------------------------------------------------|
| Hasta 3                                 | 1                                                                              |
| De 4 a 7                                | 2                                                                              |
| De 8 a 15                               | 3                                                                              |
| De 16 a 20                              | 4                                                                              |
| De 21 a 30                              | 5                                                                              |
| De 31 a 40                              | 6                                                                              |
| De 41 a 60                              | 7                                                                              |
| De 61 a 80                              | 8                                                                              |
| De 81 a 100                             | 9                                                                              |
| Más de 100                              | Máximo de 10                                                                   |

## 4. COMUNICACIÓN CON LA PERSONA RESPONSABLE DE PRÁCTICAS DEL CENTRO

Una vez hecho el registro de la empresa y/o solicitado el acceso a Centro es conveniente ponerse en contacto con la <u>Persona Responsable de Prácticas</u> del Centro (Facultad/Escuela) (<u>https://www.ehu.eus/es/web/enplegua/arduradunak</u>) donde se imparte la titulación del perfil del alumnado en el que estáis interesadas/os, enviándole un e-mail e indicando la intención de participar en las BECAS DE TRANSICIÓN. En ese mensaje interesa aportar la siguiente información:

-Perfil de titulada/o requerido.

- -Tareas que va a realizar.
- -Ubicación del lugar donde va realizar la práctica.
- Horarios.

Antes de grabar la oferta habrá que tener los datos del instructor/a de la empresa con nombre apellidos, DNI, fecha de nacimiento, email y teléfono.

## 5. ACCESO A GAUR PARA REGISTRAR LA OFERTA DE PRÁCTICAS

Una vez validada la empresa y obtenidas las claves de acceso a GAUR entramos en el sistema <u>http://gestion.ehu.es/gaur</u>

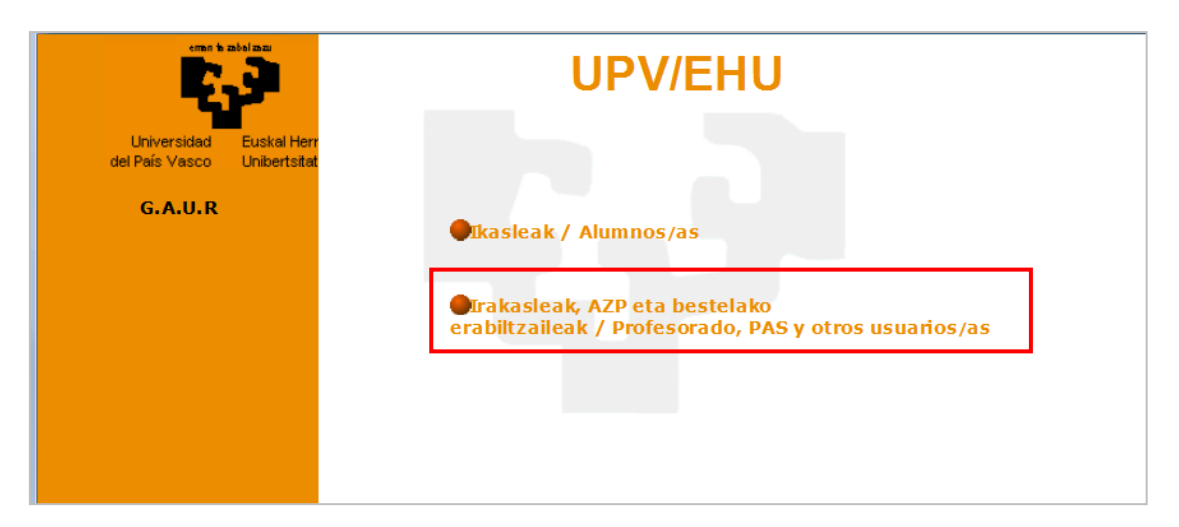

Picar en "Profesorado, PAS y otras/os usuarias/os

Y en "Gestión académica universitaria renovada"

|                               |                           | UPV/EHU (2)                                                                          |  |
|-------------------------------|---------------------------|--------------------------------------------------------------------------------------|--|
| Universidad<br>del País Vasco | Euskal Her<br>Unibertsita |                                                                                      |  |
| G.A.U.R                       |                           | Unibertsitateko akademi gestio gaurkotua<br>Gestión académica universitaria renovada |  |

Elegir colectivo "Empresa" en el desplegable de Colectivo no corporativo GAUR e introducir identificador (CIF) y Contraseña (clave recibida en email de contacto de la empresa).

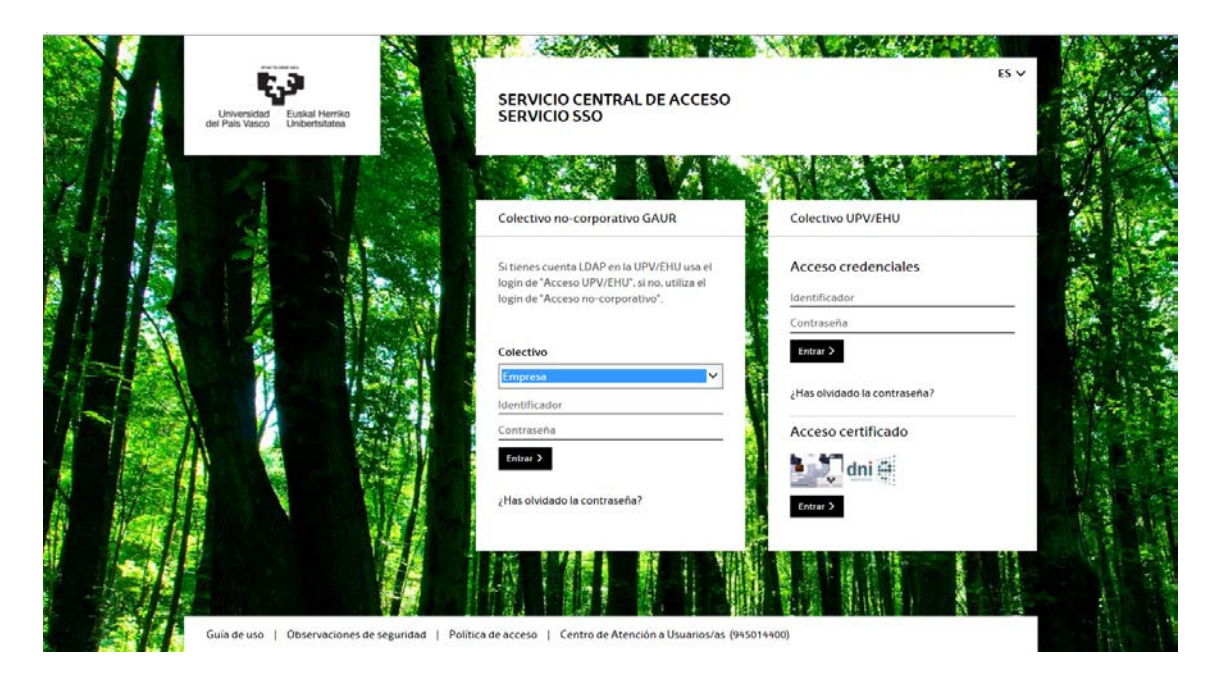

#### Realizado el acceso picar en Práctica voluntarias

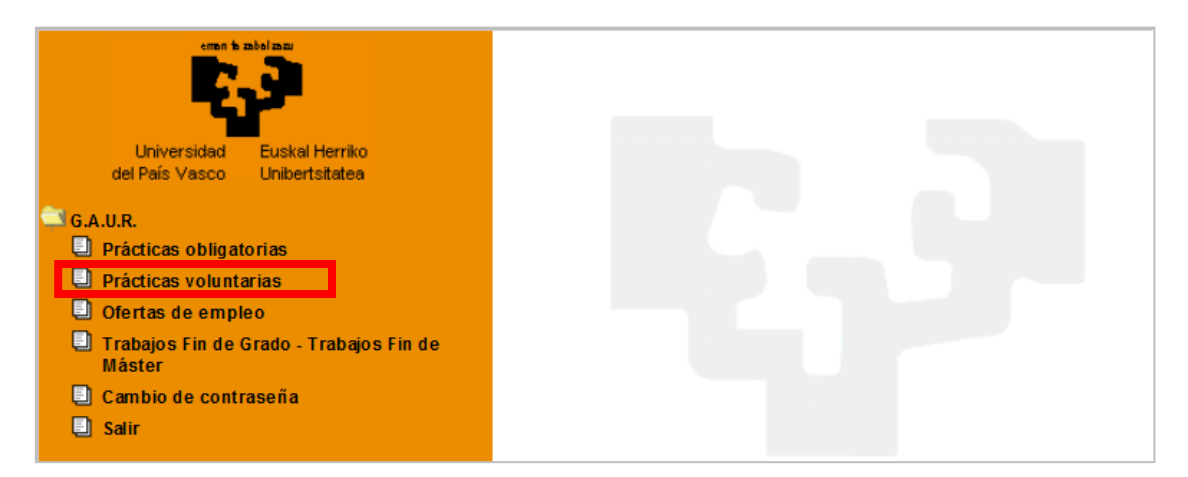

Nos abrirá una pantalla en la que aparecerá la posibilidad de <u>seleccionar el Centro</u> en los que ya se había validado el acceso con los cursos abiertos o cerrados correspondientes y otro apartado denominado "Centro" en el que están todos los Centros y en el que, si se desea tener acceso, habrá que solicitar el acceso al Centro que se elija (punto 1.3 de este documento).

| Centro                                                          | Acceso           |
|-----------------------------------------------------------------|------------------|
| 252 Facultad de Medicina y Enfermería. Sección Gipuzkoa         | Solicitar acceso |
| 231 Facultad de Psicología                                      | Solicitar acceso |
| 215 Facultad de Química                                         | Solicitar acceso |
| 356 Facultad de Relaciones Laborales y Trabajo Social           | Solicitar acceso |
| 916 Negociado de becas de Transición Educativa al Mundo Laboral | Solicitar acceso |

#### Quedará pendiente de validación

Una vez validado el acceso por la Facultad o Escuela aparecerá como Centro a seleccionar en el desplegable. de la etiqueta "Seleccionar centro"

| Selección de centro | y curso académico                                                                                                   |                                                                |                                     |                                                                                        |   |
|---------------------|----------------------------------------------------------------------------------------------------|----------------------------------------------------------------|-------------------------------------|----------------------------------------------------------------------------------------|---|
|                     | D                                                                                                    | ebe seleccionar el centro y                                    | curso académico al que quiere acced | er                                                                                     |   |
|                     | Seleccion                                                                                                    | e centro 323 Facultad d                                        | de Ciencias Sociales y de la Comu   | nicación 🗸                                                                             |   |
|                     |                                                                                                    | Curso académico                                                | Estado                              |                                                                                        |   |
|                     | >                                                                                                    | > 2019/20                                                      | Abierto                             |                                                                                        |   |
|                     | >                                                                                                    | > 2015/16                                                      | Cerrado                             |                                                                                        |   |
|                     |                                                                                                    |                                                                |                                     |                                                                                        |   |
|                     |                                                                                                    |                                                                |                                     | _                                                                                      | - |
|                     | Centro                                                                                                    |                                                                |                                     | Acceso                                                                                 |   |
|                     | Centro<br>252 Facultad de Medicin                                                                                   | a y Enfermería. Sección                                        | Gipuzkoa                            | Acceso<br>Solicitar acceso                                                             |   |
|                     | Centro<br>252 Facultad de Medicin<br>231 Facultad de Psicolog                                                       | a y Enfermería. Sección<br>Jía                                 | Gipuzkoa                            | Acceso<br>Solicitar acceso<br>Solicitar acceso                                         | ^ |
|                     | Centro<br>252 Facultad de Medicin<br>231 Facultad de Psicolog<br>215 Facultad de Química                            | a y Enfermería. Sección<br>gía<br>a                            | Gipuzkoa                            | Acceso<br>Solicitar acceso<br>Solicitar acceso<br>Solicitar acceso                     | ^ |
|                     | Centro<br>252 Facultad de Medicin<br>231 Facultad de Psicolog<br>215 Facultad de Química<br>356 Facultad de Relacio | a y Enfermería. Sección<br>gía<br>a<br>nes Laborales y Trabajo | Gipuzkoa                            | Acceso<br>Solicitar acceso<br>Solicitar acceso<br>Solicitar acceso<br>Solicitar acceso | ^ |

al seleccionarlo en el desplegable aparecerán los cursos abiertos.

Entrar en la Facultad o Escuela elegida en el curso 2019/20 con las flechas 😥

e insertar la oferta a través del botón "Nuevo" en la opción de "Oferta de prácticas" de la opción de "Prácticas".

| Prácticas voluntarias         | Diferta de prá | cticas voluntarias |        |              |          |          |           |          |
|-------------------------------|----------------|--------------------|--------|--------------|----------|----------|-----------|----------|
| Cursos académicos - centros   |                |                    |        |              |          |          |           |          |
| Datos centro                  | Título         | Estado             | Fecha  | Fecha fin    | Prórroga | Acordada | Nº alum.  | Nº alum. |
| Normativa de Centro           |                |                    | Inicio | lo hav datos |          |          | apuntados | total    |
| ✓ Empresa                     |                |                    |        | io nuy uutos |          |          |           |          |
| <ul> <li>Prácticas</li> </ul> |                |                    |        |              |          |          |           | Nuevo    |
| Oferta de prácticas           |                |                    |        |              |          |          |           |          |
| Selección de alumnos          |                |                    |        |              |          |          |           |          |
| Prácticas asignadas           |                |                    |        |              |          |          |           |          |
| Instructores                  |                |                    |        |              |          |          |           |          |
| Noticias                      |                |                    |        |              |          |          |           |          |
| Copia oferta prácticas        |                |                    |        |              |          |          |           |          |
|                               |                |                    |        |              |          |          |           |          |

Introducir los datos de la práctica que se oferta marcando el <u>check de "Beca de</u> <u>Transición"</u> y teniendo en cuenta que en la convocatoria y por tanto en la oferta ya están definidas automáticamente, las horas totales, la bolsa de ayuda y el título. Guardar para finalizar.

Una vez introducida la oferta en el centro quedará en estado "Pendiente de validación" hasta que sea validada por el centro correspondiente. La validación será notificada mediante mensaje automático del sistema.

#### **IMPORTANTE:**

Se pueden grabar diferentes ofertas (las que correspondan como máximo según tabla de número de empleados) siempre teniendo en cuenta que con una misma oferta solo se puede elegir un centro y que no se admiten duplicidades de la misma oferta en diferentes centros ni de la misma titulación ni de otra.

Para aclarar dudas, puedes ponerte en contacto con la persona responsable de prácticas de la titulación a la que deseas ofertar la práctica

https://www.ehu.eus/es/web/enplegua/arduradunak

o con el servicio de prácticas de la UPV/EHU:

borondatezko.praktikak@ehu.eus; praktikakenplegua@ehu.eus